# Instructions for Public Records Data Collection

Updated May 2023

# Contents

| Who must report?                                                       |    |
|------------------------------------------------------------------------|----|
| Need help?                                                             |    |
| How to find the reporting site                                         |    |
| Logging into to the reporting site                                     | 3  |
| If you have a WSL Public Account, skip to page 5                       | 3  |
| If you do not have a WSL public account follow these steps             |    |
| If you have a WSL public account                                       | 5  |
| Logging in with your WSL public account                                | 5  |
| Declaring your reporting status                                        | 6  |
| Declare Your Reporting Status – Not Reporting (Did not meet threshold) | 6  |
| Declare Your Reporting Status –Reporting                               | 7  |
| 2022 reporting period                                                  | 7  |
| Begin with the baseline data                                           | 8  |
| Entering additional data                                               | 9  |
| Navigating the data entry                                              | 9  |
| General instruction for entering data                                  | 10 |
| Reviewing and submitting your report                                   | 10 |
| Changing the reporting status or report data after submission          | 11 |
| Appendix: Specific instructions for each metric                        | 13 |
| Metric 1                                                               | 13 |
| Metric 2                                                               | 14 |
| Metric 3                                                               | 15 |
| Metric 4                                                               | 16 |
| Metric 5                                                               | 17 |
| Metric 6                                                               |    |
| Metric 7                                                               | 19 |
| Metric 8                                                               | 20 |
| Metric 9                                                               | 21 |
| Metric 10                                                              | 22 |

| 23 |
|----|
| 24 |
| 25 |
|    |
| 27 |
|    |

# Who must report?

Agencies with at least \$100,000 of staff and legal costs associated with fulfilling public records requests in the preceding fiscal year.

# Need help?

Please review our <u>Agency Guidance</u> document, <u>Revisions to Agency Guidance</u> document, and <u>FAQ document</u>. Additional questions may be directed to <u>JLARCPublicRecStudy@leg.wa.gov</u>.

# How to find the reporting site

You can find JLARC's online reporting system at <u>http://app.leg.wa.gov/PublicRecordsReporting</u>.

# Logging into to the reporting site

You will need a Washington State Legislature (WSL) public account to access the Public Records Data Collection Reporting System.

### If you have a WSL Public Account, skip to page <u>5</u>.

If you do not have a WSL public account follow these steps.

Screen shots are on the next page.

- 1. Access the reporting site at <u>http://app.leg.wa.gov/PublicRecordsReporting.</u>
- 2. Click the Log In button.
- 3. Select "Create a new WSL account."
  - a. Enter your name, work email, and a password to create a Washington State Legislature (WSL) public account.
  - b. Click the "create account" button.
- 4. You will receive an email to with a link to activate your account.
- 5. Follow the link to activate your WSL account.
- 6. Navigate back to the reporting site (<u>http://app.leg.wa.gov/PublicRecordsReporting</u>) and use the WSL account to log in.
- 7. Use the WSL account to access the Public Records Data Collection Reporting System.

| WASHING                                                                                                    | STON STATE LEGISLATURE                                                                                                    |                                                                                                    |                                                                                                    |                                                                     |
|----------------------------------------------------------------------------------------------------|----------------------------------------------------------------------------------------------------|----------------------------------------------------------------------------------------------------|----------------------------------------------------------------------------------------------------|---------------------------------------------------------------------|
| Legislature Home                                                                                                    | Log in with your account from                                                                                                    | ):                                                                                                    | 1                                                                                                    |                                                                     |
| House of Representatives                                                                                                |                                                                                                    |                                                                                                    |                                                                                                    |                                                                     |
| Senate                                                                                                    | A Public WSL Account                                                                                                    |                                                                                                    |                                                                                                    |                                                                     |
| Find Your District                                                                                                    | 1/10A                                                                                                    |                                                                                                    |                                                                                                    |                                                                     |
| Laws & Agency Rules                                                                                                    | 😡 Non-Legislature State Employees                                                                                                    | Additional     Information                                                                                                    | ,                                                                                                    |                                                                     |
| Bill Information                                                                                                    | Create a new WSL account                                                                                                    | >                                                                                                    |                                                                                                    |                                                                     |
| Agendas, Schedules, and<br>Calendars                                                                                    | What do we do with your data? See our Pr                                                                                                    | ivacy Policy                                                                                                    |                                                                                                    |                                                                     |
| Legislative Committees                                                                                                  |                                                                                                    | ,                                                                                                    |                                                                                                    |                                                                     |
| Coming to the Legislature                                                                                               | Cancel                                                                                                    |                                                                                                    |                                                                                                    |                                                                     |
| Legislative Agencies                                                                                                    |                                                                                                    | × 117                                                                                                    |                                                                                                    |                                                                     |
| Legislative Information Center                                                                                          |                                                                                                    | WASHINGTON S                                                                                                    | STATE LEGISLATURE                                                                                                    |                                                                     |
| Email Updates (GovDelivery)                                                                                             |                                                                                                    | Legislature Home                                                                                                    | Account Management: Creat                                                                                                    | a an Account                                                        |
| View All Links                                                                                                    | Hous                                                                                                    | e of Representatives                                                                                                    | Account Management: creat                                                                                                    | e an Account                                                        |
|                                                                                                    | Sena                                                                                                    | te First Na                                                                                                    | ime:                                                                                                    |                                                                     |
|                                                                                                    | Find                                                                                                    | Your District                                                                                                    |                                                                                                    |                                                                     |
|                                                                                                    | Laws                                                                                                    | & Agency Rules                                                                                                    |                                                                                                    |                                                                     |
|                                                                                                    | Bill Ir                                                                                                    | formation Last Na                                                                                                    | me:                                                                                                    |                                                                     |
|                                                                                                    | Ager<br>Cate                                                                                                    | idars, Schedules, and<br>ndars                                                                                                    |                                                                                                    | J                                                                   |
|                                                                                                    | Logis                                                                                                    | slative Committees                                                                                                    |                                                                                                    |                                                                     |
|                                                                                                    | Com                                                                                                    | ing to the Legislature                                                                                                    |                                                                                                    |                                                                     |
|                                                                                                    | Logis                                                                                                    | slative Agencies                                                                                                    |                                                                                                    | <ul> <li>email address is required</li> </ul>                       |
|                                                                                                    | Legis                                                                                                    | slative Information Center                                                                                                    | rd:                                                                                                    | Password Requirements:                                              |
|                                                                                                    | Ema                                                                                                    | all Links                                                                                                    |                                                                                                    | At least 8 characters                                               |
|                                                                                                    | view                                                                                                    | All Links                                                                                                    |                                                                                                    | At least 1 upper case character     At least 1 lower case character |
|                                                                                                    |                                                                                                    | Confirm                                                                                                    | n Password:                                                                                                    | At least 1 special character                                        |
|                                                                                                    |                                                                                                    |                                                                                                    |                                                                                                    | (e.g. #, \$, etc.) <ul> <li>Passwords must match</li> </ul>         |
|                                                                                                    |                                                                                                    |                                                                                                    |                                                                                                    | J                                                                   |
|                                                                                                    |                                                                                                    | Cross.                                                                                                    | ate Account                                                                                                    |                                                                     |
|                                                                                                    |                                                                                                    | crea                                                                                                    | ate Account                                                                                                    |                                                                     |
| Legislature Home<br>House of Representatives<br>Senate<br>Find Your District<br>Laws & Agency Rules<br>Bill Information | WSL Account Manageme<br>Your account has been created, but be<br>An e-mail has been sent to<br>You may close this window at any time<br>Subject Wolkcourts<br>Thank you for creat<br>You need to activat | ent: Create an Acc<br>fore you may log in, you ne<br>with instruction<br>with instruction<br>with gen account with the<br>le your account before | count<br>eed to activate the account.<br>ons for activating your account.<br>V<br>ne Washington State Legislat<br>it can be used. To activate yo | ure.<br>ur account, click on                                        |
|                                                                                                    | If you have any que<br>Center at <u>support@</u>                                                                                                    | estions about your acc<br><u>eleg.wa.gov</u> or (360) 7                                                                                          | ount, please contact the Legis<br>86-7573.                                                                                                    | lative Information                                                  |
|                                                                                                    |                                                                                                    |                                                                                                    |                                                                                                    |                                                                     |
| JLARC Public Reco                                                                                                    | ords Reporting RCW FAQ                                                                                                    |                                                                                                    | N                                                                                                    | /                                                                   |
| Welco                                                                                                    | me to the Public Red                                                                                                    | cords Reque                                                                                                    | st Reporting Sys                                                                                                    | tem                                                                 |
| Please review                                                                                                    | v the instructions for reporting. If you ar                                                                                                    | e reporting for the first t                                                                                                    | ime, you will need to create a Wa                                                                                                    | shington State                                                      |
| Legislature p                                                                                                    | public account. Follow the link below to a                                                                                                    | create this account. Once                                                                                                    | e you have created this account, r                                                                                                    | egister with your                                                   |
| phone numb                                                                                                    | per, job title, agency, city, county, and leg                                                                                                    | gislative district.                                                                                                    |                                                                                                    | · /                                                                 |
| If you have a                                                                                                    |                                                                                                    |                                                                                                    |                                                                                                    |                                                                     |
|                                                                                                    | ny questions, please email <u>JLARCPublic</u>                                                                                                    | <u>RecStudy@leg.wa.gov</u> .                                                                                                    |                                                                                                    |                                                                     |

### If you have a WSL public account

- 1. Access the reporting site at <u>http://app.leg.wa.gov/PublicRecordsReporting.</u>
- 2. Click the Log In button.
- 3. Select "Public WSL Account."
- 4. Provide your email and password, and click the Login button.

#### Logging in with your WSL public account

The first time you log in, you will be promted to create a JLARC Profile. This profile creation is a onetime step, although you may edit it at any time.

- 1. Enter your name, work email, phone number, and job title.
- 2. Provide location information for your agency, including city/cities, county/counties, and legislative districts. Select the statewide checkbox if your agency operates statewide.
- 3. Select "Register," to be taken to the landing screen of the Public Records Request Reporting System.

| JLARC Public Re | cords Reporting RCW EAQ          | I | Hello, Test! ( | Log Out | Edit Profile |
|-----------------|----------------------------------|---|----------------|---------|--------------|
|                 | Create Your JLARC Profile        |   |                |         |              |
|                 | First Name                       |   |                |         |              |
|                 | Last name                        |   |                |         |              |
|                 | Last Name                        |   |                |         |              |
|                 | Email address                    |   |                |         |              |
|                 | name@email.com                   |   |                |         |              |
|                 | Phone number                     |   |                |         |              |
|                 | XXX-XXX-XXXX                     |   |                |         |              |
|                 | Extension                        |   |                |         |              |
|                 | Job title                        |   |                |         |              |
|                 | Job Title                        |   |                |         |              |
|                 | Agency East Wenatchee            |   |                |         |              |
| ſ               | Statewide Agency                 |   |                |         |              |
|                 | Cities                           |   |                |         |              |
|                 | ≚ East Wenatchee                 |   |                |         |              |
|                 | Select below or type to search   |   |                | •       |              |
|                 | Counties                         |   |                |         |              |
|                 | x Asotin County x Douglas County |   |                |         |              |
|                 | Select below or type to search   |   |                | •       |              |
|                 | Legislative Districts            |   |                |         |              |
|                 | Select below or type to search   |   |                | •       |              |
|                 | Register                         |   |                |         |              |

# Declaring your reporting status

# Declare Your Reporting Status - Not Reporting (Did not meet threshold)

To indicate the agency will not be reporting:

- 1. Select "Declare Your Reporting Status."
- 2. A pop up will prompt you to select which statement applies to your agency for the 2022 reporting period.
- 3. Select "Did not meet the \$100,000 threshold and will not report" and save.
- 4. Click the button "Submit reporting status to JLARC."
- 5. A pop up will ask if you want submit the information to JLARC. Click OK.
- 6. Log out of the system.

You may change your reporting status any time before the July 1, 2023 reporting deadline by logging in and selecting "Change reporting status."

| Please select the one that applies                                                                                                    |                                                                                                    |                                                      |
|----------------------------------------------------------------------------------------------------|----------------------------------------------------------------------------------------------------|------------------------------------------------------|
| $\odot$ Met the \$100,000 threshold and will be reporting                                                                                                    |                                                                                                    |                                                      |
| $\odot$ Did not meet the \$100,000 threshold and will voluntarily b                                                                                                    | e reporting                                                                                               |                                                      |
| Did not meet the \$100,000 threshold and will not report                                                                                                    |                                                                                                    |                                                      |
|                                                                                                    | Save Cancel                                                                                               |                                                      |
| Public Records Request Reporting System<br>Each agency will submit a single report. Reports are due by<br>You may enter and save data until the due date. The system will save your entries betwee<br>questions, please review the <u>Agency Guidance</u> , the <u>FAQ</u> or email <u>JLARCPublicRecStudy@</u> | Friday, July 1, 2023. Why is this required:<br>en multiple visits. If you have any<br><u>plegwa.gov</u> . |                                                      |
| Agency Reporting Year<br>2022                                                                                                    |                                                                                                    |                                                      |
| Did not meet the \$100,000 threshold. Not reporting.                                                                                                    |                                                                                                    |                                                      |
| Submit reporting status to JLARC Change Reporting Status                                                                                                    | Submit to JLARC                                                                                           |                                                      |
|                                                                                                    | Submitting this form will send this infor<br>come back at a later date to make edits                      | mation to JLARC. You may<br>and re-submit this form. |
|                                                                                                    |                                                                                                    | Cancel                                               |
| Confirmation                                                                                                    |                                                                                                    | <b>↓</b>                                             |
| Your report has been submitted successfully. A confirmat                                                                                                    | ion email has been sent to                                                                                |                                                      |
| You may edit and resubmit your report until (Saturday,                                                                                                    | July 1, 2023.                                                                                             |                                                      |
| Return to Summary Page                                                                                                    |                                                                                                    |                                                      |

## **Declare Your Reporting Status - Reporting**

#### 2022 reporting period

The 2022 reporting period is January 1, 2022 – December 31, 2022

To declare that you will report and begin entering data:

- 1. Select "Declare Your Reporting Status."
- 2. A pop up will prompt you to select which statement applies to your agency for the 2022 reporting period.
- 3. Select either "Did not meet the \$100,000 threshold and will voluntarily reporting" OR "Met the \$100,000 threshold and will be reporting"
- 4. Click save.
- 5. Click "Begin with Baseline Data" to start the data entry.
- 6. If you are not ready to begin entering data, log out. You may log in to enter data up until the July 1, 2023 deadline.

You may change your reporting status any time before the July 1, 2023 reporting.

| JLARC Public Records Reporting RCW FAQ                                                             |                                                                                                    | Hello, Test! Log Out Edit Profile |  |
|----------------------------------------------------------------------------------------------------|----------------------------------------------------------------------------------------------------|-----------------------------------|--|
| Public Records R                                                                                   | Request Reporting System                                                                                                    |                                   |  |
| Each agency will subn<br>You may enter and save data un<br>questions, please review the <u>Age</u> | Each agency will submit a single report. Reports are due by Saturday, July 1, 2023.<br>You may enter and save data until the due date. The system will save your entries between multiple visits. If you have any<br>questions, please review the <u>Agency Guidance</u> , the <u>FAQ</u> or email <u>JLARCPublicRecStudy@leg.wa.gov</u> . |                                   |  |
| Agency                                                                                             | Reporting Year                                                                                                    |                                   |  |
| Agency Name                                                                                        | 2022                                                                                                    |                                   |  |
| Declare Your Reporting                                                                             | Status                                                                                                    |                                   |  |

| Ρ | ease select the one that applies                                                                                                    |   |      |        |
|---|----------------------------------------------------------------------------------------------------|---|------|--------|
|   | <ul> <li>Met the \$100,000 threshold and will be reporting</li> <li>Did not meet the \$100,000 threshold and will voluntarily be reporting</li> </ul> | 9 |      |        |
|   | ○ Did not meet the \$100,000 threshold and will not report                                                                                            |   |      |        |
|   |                                                                                                    |   | Save | Cancel |

| Public Records Rec                                                                                       | quest Reporting System                                                                                                    |  |
|----------------------------------------------------------------------------------------------------|----------------------------------------------------------------------------------------------------|--|
| Each agency will submit a single report. Reports are due by Saturday, July 1, 2023. Why is this required |                                                                                                    |  |
| You may enter and save data until th<br>questions, please review the <u>Agency</u>                       | e due date. The system will save your entries between multiple visits. If you have any<br><u>Guidance,</u> the <u>FAQ</u> , or email <u>JLARCPublicRecStudy@leg.wa.gov</u> . |  |
| Agency                                                                                                   | Reporting Year                                                                                                    |  |
| Agency Name                                                                                              | 2022                                                                                                    |  |
| Begin with Baseline Data                                                                                 | Change Reporting Status                                                                                                    |  |

# Begin with the baseline data

After declaring that you will report, click the "Begin with Baseline Data" button.

- 1. Enter baseline data into the four required fields on the form (highlighted in red). For the 2022 reporting period there is an optional field, highlighted in blue.
  - a. Please ensure that all data fields are as complete and accurate as possible.
  - b. Detailed descriptions of each data field are in the <u>Agency Guidance</u> document.
- 2. Click the "Save" button.

See Entering Additional Data for next steps.

| 0 of 16 Metrics Complete                                                                                                    |
|----------------------------------------------------------------------------------------------------|
|                                                                                                    |
| Next Metric > Return to Summary Page                                                                                                   |
| Baseline data (Incomplete)                                                                                                    |
| The reporting period is for the calendar year (January 1st to December 31st). <u>Click here</u> for guidance related to Baseline data. |
| Baseline data                                                                                                    |
| There are several formulas that are dependent on the baseline entries, so it is recommended that you complete this screen first.       |
| Total number of open public records requests at the beginning of the reporting period                                                  |
| Of the number of requests open at the beginning of the reporting period, how many were closed during the reporting period?             |
| Total number of public records requests received during the reporting period                                                           |
| Total number of public records requests closed during the reporting period                                                             |
| The number of public records requests closed prior to the Governor's declared public health emergency (March 23, 2020)                 |
| Save                                                                                                    |
| Next Metric > Return to Summary Page                                                                                                   |

# **Entering additional data**

### Navigating the data entry

Metrics can be completed in any order. There are two ways to navigate through the forms:

- 1. Select "View Next Metric" at the top and bottom of the page to go to the next metric.
- 2. Select "View Summary Page" to view a list of all the metrics and their status.
  - a. Select "Edit" to the right of the metric status to add or change information.

Note: Be sure to save your entries. If you save, you can also log out of the system without losing any information.

| Public<br>Each age              | Records Request Reporting System<br>ncy will submit a single report. Reports are due by Saturday, July 1, 2                                                                                                    | 2023.                 |
|---------------------------------|----------------------------------------------------------------------------------------------------|-----------------------|
| You may enter<br>questions, ple | and save data until the due date. The system will save your entries between multiple visits. If you have any<br>ase review the <u>Agency Guidance</u> , the <u>FAQ</u> , or email <u>JLARCPublicRecStudy@leg.wa.gov</u> . | Why is this required? |
| Agency                          | Reporting Year                                                                                                    |                       |
|                                 | 2022                                                                                                    |                       |
| This form s                     | till needs to be submitted to JLARC before the process is complete.                                                                                                    |                       |
| Review ar                       | nd Submit Change Reporting Status                                                                                                    |                       |
| 1 of 16 Metric                  | s Complete                                                                                                    |                       |
| <u>Metric</u>                   | Description                                                                                                    | <u>Status</u>         |
| 0                               | Baseline data                                                                                                    | Complete Edit         |
| 1                               | Number of requests closed within five days                                                                                                    | Incomplete Edit       |
| 2                               | Number of requests where an estimated response time beyond 5 days was provided                                                                                                    | Incomplete Edit       |
| 3                               | Average and median number of days from receipt to final disposition                                                                                                    | Incomplete Edit       |
| 4                               | Number of requests for which additional clarification was sought                                                                                                    | Incomplete Edit       |
| 5                               | Number of requests denied in part or in full.                                                                                                    | Incomplete Edit       |
| 6                               | Number of requests abandoned by requesters                                                                                                    | Incomplete Edit       |
| 7                               | Number of requests, by type of requesters                                                                                                    | Incomplete Edit       |
| 8                               | Percent of requests fulfilled electronically compared to percent fulfilled by physical records                                                                                                    | Incomplete Edit       |
| 9                               | Number of requests where records were scanned                                                                                                    | Incomplete Edit       |
| 10                              | Average estimated staff time spent on each request                                                                                                    | Incomplete Edit       |
| 11                              | Estimated total costs incurred                                                                                                    | Incomplete Edit       |
| 12                              | Number of claims filed alleging a violation of Chapter 42.56 RCW                                                                                                    | Incomplete Edit       |
| 13                              | Costs incurred litigating claims alleging a violation of Chapter 42.56 RCW                                                                                                    | Incomplete Edit       |
| 14                              | Estimated costs incurred managing and retaining records                                                                                                    | Incomplete Edit       |
| 15                              | Expenses recovered from requesters                                                                                                    | Incomplete Edit       |
|                                 |                                                                                                    |                       |

General instruction for entering data

- 1. Respond to all questions on each form.
- 2. Some fields are automatically calculated from baseline data.
- 3. Optional comment boxes are available for each metric if you wish to provide additional explanation about the data being reported.
- 4. Select "Save." Choose either "Next Metric" or "Return to Summary" to continue. You can choose "Previous Metric" to go back.

#### Please see the appendix for step-by-step instructions for each metric.

Detailed data descriptions are in the <u>Agency Guidance</u> document.

# Reviewing and submitting your report

When you have completed all metrics in the report:

- 1. Select "Review and Submit" from the summary page.
- 2. Review the report. If all of the information is correct, select "Submit Form to JLARC."
  - a. If the information is incorrect return to the summary page and select edit to the right of the metric that needs correction
  - b. You may print the report for your records by selecting "Print."
- 3. Select "OK" to submit the report to JLARC.

Your report has been successfully submitted. You will want to print the confirmation screen using your browser's print button.

| -                                                                                                    |                                                                                                    |                                                                                                    |
|----------------------------------------------------------------------------------------------------|----------------------------------------------------------------------------------------------------|----------------------------------------------------------------------------------------------------|
| Public Records Request Reporting                                                                                                    | System                                                                                                    |                                                                                                    |
| Each agency will submit a single report. Repo<br>July 01, 2018.                                                                                                    | orts are due by Sunday,                                                                                                    |                                                                                                    |
| You may enter and save data until the due date. The system will save<br>you have any questions, please review the <u>Agency Guidance</u> , the <u>FAQ</u><br><u>JLARCPublicRecStudy@leg.wa.gov</u> . | your entries between multiple visits. If Why is this required?                                                                                          |                                                                                                    |
| Agency Reporting Year                                                                                                    | Public Records Requests Report for A                                                                                                    | Aberdeen for 2017                                                                                                    |
| Aberdeen • 2022<br>This form still needs to be submitted to JLARC before the process                                                                                                    | Please review the following information for accuracy. If any of this inform.<br>Summary.Page to make edits. If everything looks correct, click the subm | nation looks incorrect, you can return to the<br>nit button at the bottom of the page.                                  |
| Review and Submit                                                                                                    | Submit Form to JLARC Print this page Return to Summary                                                                                                  | y. Page                                                                                                    |
| 19 of 19 Metrics Complete 100% Comp                                                                                                    | Baseline data<br>The baseline data will be used by the reporting system to sutomate some of                                                             | of the calculations included in the metrics.                                                                            |
| Metric Description                                                                                                    | The reporting period for 2017 is July 23, 2017 to December 31, 2017.                                                                                    |                                                                                                    |
| 0 Baseline data                                                                                                    | The reporting periods beginning in 2018 and onward will encompass a com<br>here for guidance related to Baseline data.                                  | plete calendar year (January 1st to December 31st). <u>Click</u>                                                        |
| 1 Best practices                                                                                                    | Baseline data                                                                                                    |                                                                                                    |
| 2 Average time to respond                                                                                                    | Total number of open public records requests at the beginning of the                                                                                    | reporting period                                                                                                    |
|                                                                                                    | Total number of public records requests receiv<br>Submit to<br>Jotal number of public records requests closer                                           | ) JLARC                                                                                                    |
|                                                                                                    | 23<br>Submitting ti                                                                                                    | this form will send this information to JLARC. You may                                                                  |
|                                                                                                    | Metric 1 come back at                                                                                                    | at a later date to make edits and re-soomit this form.                                                                  |
|                                                                                                    | Leading practices and processes for records manag<br>for guidance related to Metric 1.                                                                  | Cancel OK                                                                                                    |
|                                                                                                    |                                                                                                    |                                                                                                    |
|                                                                                                    | Confirmation                                                                                                    | +                                                                                                    |
|                                                                                                    | Your report has been submitted successfu<br>your submitted data as well.                                                                                | fully on 4/3/2020 at 11:40 AM. Please print this page for your records. It is also recommended that you print a copy of |
|                                                                                                    | You may edit and resubmit your report u                                                                                                    | until Saturday, July 1, 2023.                                                                                           |
|                                                                                                    | Return to Summary Page                                                                                                    |                                                                                                    |
|                                                                                                    |                                                                                                    |                                                                                                    |

# Changing the reporting status or report data after submission

The report may be edited and resubmitted until July 1, 2023. You also may change your reporting status.

Here's how:

- 1. Select "Change Reporting Status"
- 2. A pop up will prompt you to select which statement applies to your agency for the 2022 reporting period. Select either "Met the \$100,000 threshold and will be reporting," "Did not meet the \$100,000 threshold and will voluntarily be reporting," **OR** "Did not meet the \$100,000 threshold and will not report." Select Save
- 3. If you selected "Met the \$100,000 threshold and will be reporting," **OR** "Did not meet the \$100,000 threshold and will voluntarily be reporting" Select "Being with Baseline Data" to begin reporting.
- 4. If you selected "Did not meet the \$100,000 threshold and will not report" Select "Submit reporting status to JLARC."
- 5. A pop up will ask if you want submit the information to JLARC. Select OK.
- 6. Log out of the system.

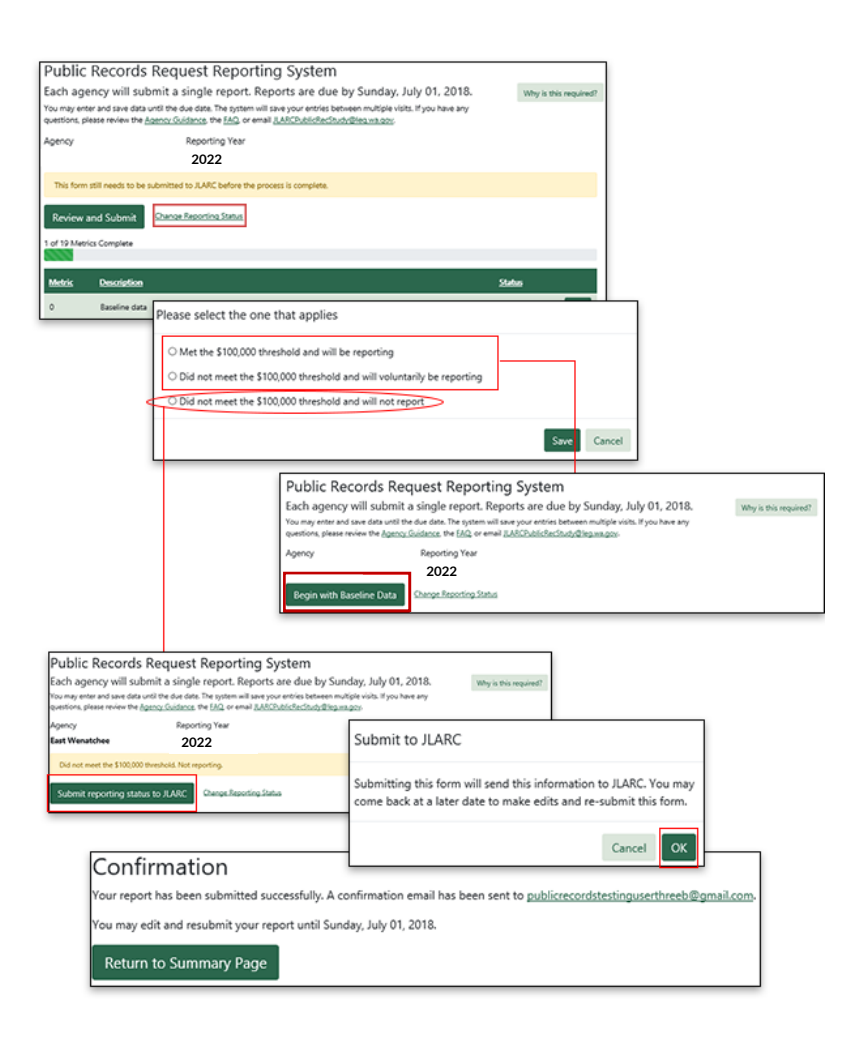

# **Appendix: Specific instructions for each metric**

# Metric 1

- 1. Enter the "Number of requests closed within five days"
- 2. An optional comment box is available, if you wish to provide additional explanation about the data being reported for this metric.
- 3. Click "Save."
- 4. Choose either "Next Metric" or "Return to Summary" to continue. You can choose "Previous Metric" to go back.

| 1 of 16 Metrics Complete                                                                                                    |
|----------------------------------------------------------------------------------------------------|
| Previous Metric         Next Metric         Return to Summary Page                                                                                                    |
| Metric 1 (Incomplete)                                                                                                    |
| Total number of requests closed within five days. <u>Click here</u> for guidance related to Metric 1.                                                                  |
| Number of requests closed within five days                                                                                                    |
| Number of requests closed within five days                                                                                                    |
| If your agency feels the data provided for this metric is unduly influenced by a small number of unusually large requests, you may provide additional explanation here |
|                                                                                                    |
|                                                                                                    |
| (500 characters remaining)                                                                                                    |
| Save                                                                                                    |
| Previous Metric         Next Metric         Return to Summary Page                                                                                                    |

- 1. Enter the "Number of requests where an estimated response time beyond five days was provided."
- 2. An optional comment box is available, if you wish to provide additional explanation about the data being reported for this metric.
- 3. Click "Save"
- 4. Choose either "Next Metric" or "Return to Summary" to continue. You can choose "Previous Metric" to go back.

| 1 of 16 Metrics Complet                   | te                      |                                                                                                    |
|-------------------------------------------|-------------------------|----------------------------------------------------------------------------------------------------|
| Previous Metric                           | Next Metric             | Return to Summary Page                                                                                      |
| Metric 2 (In                              | complete                | e)                                                                                                    |
| The number of requests                    | where an estimat        | ed response time beyond five days was provided. <u>Click here</u> for guidance related to Metric 2.         |
| Number of reque                           | sts where an e          | stimated response time beyond 5 days was provided                                                           |
| The number of requ<br>baseline data (100) | uests where an esti     | mated response time beyond five days was provided cannot exceed the <b>Requests Received</b> entered in the |
| Number of requests v                      | where an estimate       | ed response time beyond five days was provided                                                              |
| You may provide add                       | litional explanatio     | on here for the data provided for this metric                                                               |
|                                           |                         |                                                                                                    |
|                                           |                         |                                                                                                    |
|                                           |                         | (500 characters remaining)                                                                                  |
|                                           |                         |                                                                                                    |
| Save                                      |                         |                                                                                                    |
| Previous Metric                           | Next Metric <b>&gt;</b> | Return to Summary Page                                                                                      |

- 1. The "Number of requests with final disposition" shown is the number of requests closed from the baseline data. It is used as the denominator in the "average number of days to final disposition" calculation.
- 2. Enter the "Number of days to final disposition" and "Median number of days to final disposition."
  - a. The "average number of days to final disposition (calculated)" is a calculated field and is generated automatically.
- 3. An optional comment box is available, if you wish to provide additional explanation about the data being reported for this metric.
- 4. Click "Save"
- 5. Choose either "Next Metric" or "Return to Summary" to continue. You can choose "Previous Metric" to go back.

| 3 of 16 Metrics Complete                                                                                                    |
|----------------------------------------------------------------------------------------------------|
| 19% Complete                                                                                                    |
| Control         Next Metric >         Return to Summary Page                                                                                                    |
| Metric 3 (Incomplete)                                                                                                    |
| Average and median number of days from receipt of request to the date of final disposition of request. Click here for guidance related to Metric 3.                     |
| Average <u>and median</u> number of days from receipt to final disposition                                                                                              |
| This value is drawn from the Requests Closed fields in the baseline data. If incorrect, please verify your entries in the baseline data.                                |
| Number of requests with final disposition                                                                                                    |
| 100                                                                                                    |
| Number of days to final disposition                                                                                                    |
|                                                                                                    |
| Median number of days to final disposition                                                                                                    |
|                                                                                                    |
| <u>Click to get help on calculating the median value in Excel</u>                                                                                                    |
| Average number of days to final disposition (calculated)                                                                                                    |
| If your agency feels the data provided for this metric are unduly influenced by a small number of unusually large requests, you may provide additional explanation here |
|                                                                                                    |
|                                                                                                    |
|                                                                                                    |
| (500 characters remaining)                                                                                                    |
| Save                                                                                                    |
|                                                                                                    |
| Previous Metric Next Metric Return to Summary Page                                                                                                    |

- 1. Enter the "Number of requests with additional clarification sought."
- 2. An optional comment box is available, if you wish to provide additional explanation about the data being reported for this metric.
- 3. Click "Save"
- 4. Choose either "Next Metric" or "Return to Summary" to continue. You can choose "Previous Metric" to go back.

| 4 of 16 Metrics Complete 25% Complete                                                                                                    |  |  |
|----------------------------------------------------------------------------------------------------|--|--|
| Previous Metric         Next Metric >         Return to Summary Page                                                                                                    |  |  |
| Metric 4 (Incomplete)                                                                                                    |  |  |
| Number of public records requests for which the agency formally sought additional clarification from the requester. <u>Click here</u> for guidance related to Metric 4.           |  |  |
| Number of requests for which additional clarification was sought                                                                                                    |  |  |
| The number of requests that required clarification cannot exceed the total number of the <b>Requests Open</b> and the <b>Requests Received</b> entered in the baseline data (101) |  |  |
| Number of requests with additional clarification sought                                                                                                    |  |  |
| You may provide additional explanation here for the data provided for this metric                                                                                                 |  |  |
|                                                                                                    |  |  |
|                                                                                                    |  |  |
| (500 characters remaining)                                                                                                    |  |  |
| Save                                                                                                    |  |  |
|                                                                                                    |  |  |
| Previous Metric Next Metric > Return to Summary Page                                                                                                    |  |  |

- 1. Enter the "Number of closed requests that were denied in full," "Number of closed requests that were partially denied or redacted," and enter a minimum of one, maximum of ten, of the most common reason for denial.
- 2. An optional comment box is available, if you wish to provide additional explanation about the data being reported for this metric.
- 3. Click "Save"
- 4. Choose either "Next Metric" or "Return to Summary" to continue. You can choose "Previous Metric" to go back.

| S of 16 Metrics Complete<br>31% Complete                                                                                        |                            |
|----------------------------------------------------------------------------------------------------|----------------------------|
| Previous Metric Next Metric > <u>Return to Summary Page</u>                                                                     |                            |
| Metric 5 (Incomplete)                                                                                                    |                            |
| Number of requests denied and the most common reasons for denying requests. <u>Click here</u> for guidance related to Metric 5. |                            |
| Number of requests denied in part or in full.                                                                                   |                            |
| The number of requests closed cannot exceed the number of requests closed entered in the baseline data (100)                    |                            |
| Number of closed requests that were denied in full                                                                              |                            |
| Number of closed counsets that upon a variable denied or reducted                                                               |                            |
| Humber of closed requests that were partially demed of reducted                                                                 |                            |
| Please provide between 1 and 10 most common reasons for denying requests during this reporting period<br>Reason 1               |                            |
|                                                                                                    |                            |
|                                                                                                    | (250 characters remaining) |
| Reason 2                                                                                                    |                            |
|                                                                                                    |                            |
|                                                                                                    | (250 characters remaining) |
| Reason 3                                                                                                    |                            |
|                                                                                                    |                            |
| Reason 4                                                                                                    | (250 characters remaining) |
|                                                                                                    |                            |
|                                                                                                    | (250 characters remaining) |
| Reason 5                                                                                                    |                            |
|                                                                                                    |                            |
|                                                                                                    | (250 characters remaining) |
| Reason 6                                                                                                    |                            |
|                                                                                                    |                            |
| Reson 7                                                                                                    | (250 characters remaining) |
|                                                                                                    |                            |
|                                                                                                    | 1250 character             |
| Reason 8                                                                                                    | (                          |
|                                                                                                    |                            |
|                                                                                                    | (250 characters remaining) |

- 1. Enter the "Number of requests abandoned by requesters."
- 2. An optional comment box is available, if you wish to provide additional explanation about the data being reported for this metric.
- 3. Click "Save"
- 4. Choose either "Next Metric" or "Return to Summary" to continue. You can choose "Previous Metric" to go back.

| 6 of 16 Metrics Comple                                                            | te                                                                                                    |                                                            |  |  |
|-----------------------------------------------------------------------------------|----------------------------------------------------------------------------------------------------|------------------------------------------------------------|--|--|
| 38% (                                                                             | Complete                                                                                                    |                                                            |  |  |
| Previous Metric                                                                   | Next Metric <b>&gt;</b>                                                                                                    | Return to Summary Page                                     |  |  |
| Metric 6 (In                                                                      | complete                                                                                                    | e)                                                         |  |  |
| Number of requests ab                                                             | andoned by reque                                                                                                    | sters. <u>Click here</u> for guidance related to Metric 6. |  |  |
| Number of reque                                                                   | ests abandoned                                                                                                    | d by requesters                                            |  |  |
| The number of requentered in the base                                             | The number of requests abandoned cannot exceed the total number of the <b>Requests Open</b> and the <b>Requests Received</b> entered in the baseline data (101) |                                                            |  |  |
| Number of requests                                                                | Number of requests abandoned by requesters                                                                                                    |                                                            |  |  |
| You may provide additional explanation here for the data provided for this metric |                                                                                                    |                                                            |  |  |
|                                                                                   |                                                                                                    |                                                            |  |  |
|                                                                                   |                                                                                                    |                                                            |  |  |
|                                                                                   |                                                                                                    | (500 characters remaining)                                 |  |  |
|                                                                                   |                                                                                                    | (see character remaining)                                  |  |  |
| Save                                                                              |                                                                                                    |                                                            |  |  |
| Previous Metric                                                                   | Next Metric <b>&gt;</b>                                                                                                    | Return to Summary Page                                     |  |  |

- 1. Select "Add Requester Type" to open a pop up.
- 2. Select Requester Type from the drop down menu and enter total requests.
- 3. An optional comment box is available, if you wish to provide additional explanation about the data being reported for this metric.
- 4. Select "Save."
- 5. Repeat for each of the requester types that apply.
- 6. After the form is complete, select "Next Metric" to continue on. "Return to Summary" will take you back to the summary page

| 7 of 16 Metrics Complet                    | e                                    |                                |                                                      |
|--------------------------------------------|--------------------------------------|--------------------------------|------------------------------------------------------|
|                                            | 4% Complete                          |                                |                                                      |
|                                            | N M                                  | o Cummoru Dogo                 |                                                      |
| Previous Metric                            | Next Metric / <u>Return to</u>       | o summary Page                 |                                                      |
| Metric 7 (In                               | complete)                            |                                |                                                      |
| Number of requests, by                     | type of requester. <u>Click here</u> | for guidance related to M      | etric 7.                                             |
| Number of reque                            | sts, by type of request              | ers                            |                                                      |
| The number of requ<br>the baseline data (1 | ests must equal the total nu<br>01)  | mber of <b>Requests Open</b> a | nd the number of <b>Requests Received</b> entered in |
| Add Requester Type                         | l                                    |                                |                                                      |
| <u>Requester type</u>                      | <u>Other (pleas</u>                  | <u>e explain)</u>              | Total requests                                       |
|                                            |                                      |                                |                                                      |
| You may provide add                        | tional explanation here fo           | r the data provided for t      | his metric                                           |
|                                            |                                      |                                |                                                      |
|                                            |                                      |                                |                                                      |
|                                            |                                      |                                |                                                      |
|                                            |                                      |                                | li li                                                |
|                                            |                                      |                                | (500 characters remaining)                           |
|                                            |                                      |                                |                                                      |
| Save                                       |                                      |                                |                                                      |
|                                            |                                      |                                |                                                      |
|                                            |                                      |                                |                                                      |
| Add Requester                              |                                      |                                |                                                      |
|                                            |                                      |                                |                                                      |
| Requester type                             |                                      |                                |                                                      |
| Anonymous                                  |                                      | ~                              |                                                      |
| Total requests                             |                                      |                                |                                                      |
| 0                                          |                                      |                                |                                                      |
| L                                          |                                      |                                |                                                      |
|                                            |                                      |                                |                                                      |
|                                            |                                      | Save Cancel                    |                                                      |

- 1. Enter the "Number of requests that were fulfilled electronically," "Number of requests fulfilled by physical records," "Number of requests fulfilled by electronic and physical records," and "Number of requests closed with no responsive records."
  - a. The total of these four input fields must equal the "Total number of public records closed during the reporting period" from Baseline Data.
  - b. The "Percent of requests fulfilled electronically (calculated)," "Percent of requests fulfilled by physical records (calculated)," "Percent of requests fulfilled by electronic and physical records (calculated)," and "Percent of requests closed with no responsive records (calculated)" are calculated fields and are generated automatically.
- 2. An optional comment box is available, if you wish to provide additional explanation about the data being reported for this metric.
- 3. Click "Save"
- 4. Choose either "Next Metric" or "Return to Summary" to continue. You can choose "Previous Metric" to go back.

| 8 of 16 Metrics Complete                                                                                                    |  |  |
|----------------------------------------------------------------------------------------------------|--|--|
| 50% Complete                                                                                                    |  |  |
| Previous Metric Next Metric <u>Return to Summary Page</u>                                                                                                    |  |  |
| Metric 8 (Incomplete)                                                                                                    |  |  |
| Percent of requests fulfilled electronically compared to the percent of requests fulfilled by physical records. Click here for guidance related to Metric 8. |  |  |
| Percent of requests fulfilled electronically compared to percent fulfilled by physical records                                                               |  |  |
| The number of requests must equal the number of <b>Requests Closed</b> entered in the baseline data (100)                                                    |  |  |
| Number of requests fulfilled electronically                                                                                                    |  |  |
|                                                                                                    |  |  |
| Number of requests fulfilled by physical records                                                                                                    |  |  |
| Number of requests fulfilled by electronic and physical records                                                                                              |  |  |
|                                                                                                    |  |  |
| Number of requests closed with no responsive records                                                                                                    |  |  |
| Descent of sequence fulfilled electronically (elevisted)                                                                                                    |  |  |
| Percent of requests furnited electronically (carculated)                                                                                                    |  |  |
| Percent of requests fulfilled by physical records (calculated)                                                                                               |  |  |
| Percent of requests fulfilled by electronic and physical records (calculated)                                                                                |  |  |
| Percent of requests closed with no responsive records (calculated)                                                                                           |  |  |
| You may provide additional explanation here for the data provided for this metric                                                                            |  |  |
|                                                                                                    |  |  |
|                                                                                                    |  |  |
| (500 characters remaining)                                                                                                    |  |  |

- 1. Enter the "Number of requests where records were scanned."
- 2. An optional comment box is available, if you wish to provide additional explanation about the data being reported for this metric.
- 3. Click "Save"
- 4. Choose either "Next Metric" or "Return to Summary" to continue. You can choose "Previous Metric" to go back.

| 9 of 16 Metrics Complete                                                          |                         |                                                                                                    |  |
|-----------------------------------------------------------------------------------|-------------------------|----------------------------------------------------------------------------------------------------|--|
|                                                                                   | ×0C                     | complete                                                                                                    |  |
| Previous Metric                                                                   | Next Metric             | Return to Summary Page                                                                                                    |  |
| Metric 9 (lı                                                                      | ncomplete               | e)                                                                                                    |  |
| Number of requests w<br>Metric 9.                                                 | here one or more p      | hysical records were scanned to create an electronic version to fulfill disclosure. <u>Click here</u> for guidance related to |  |
| Number of requ                                                                    | ests where reco         | rds were scanned                                                                                                    |  |
| The number of rec                                                                 | quests scanned canr     | not exceed the total number of Requests Open and Requests Received entered in the baseline data (101)                         |  |
| Requests scanned                                                                  |                         |                                                                                                    |  |
|                                                                                   |                         |                                                                                                    |  |
| You may provide additional explanation here for the data provided for this metric |                         |                                                                                                    |  |
|                                                                                   |                         |                                                                                                    |  |
|                                                                                   |                         |                                                                                                    |  |
|                                                                                   |                         | (50) character resident                                                                                                    |  |
|                                                                                   |                         | (do cialaces renanny)                                                                                                    |  |
| Save                                                                              |                         |                                                                                                    |  |
| Previous Metric                                                                   | Next Metric <b>&gt;</b> | Return to Summary Page                                                                                                    |  |

- 1. Enter the "Estimated total staff time in hours."
  - a. "Average estimated staff time in hours per request (calculated)" is a calculated field and is automatically generated.
- 2. An optional comment box is available, if you wish to provide additional explanation about the data being reported for this metric.
- 3. Click "Save"
- 4. Choose either "Next Metric" or "Return to Summary" to continue. You can choose "Previous Metric" to go back.

| 10 of 16 Metrics Comp                                                                                                    | lete                 |                                                                                |  |
|----------------------------------------------------------------------------------------------------|----------------------|--------------------------------------------------------------------------------|--|
|                                                                                                    |                      | 63% Complete                                                                   |  |
| Previous Metric                                                                                                    | Next Metric          | Return to Summary Page                                                         |  |
| Metric 10 (I                                                                                                    | ncomplet             | e)                                                                             |  |
| Average estimated stat                                                                                                    | ff time spent on eac | h public records request. <u>Click here</u> for guidance related to Metric 10. |  |
| Average estimat                                                                                                    | ed staff time sp     | ent on each request                                                            |  |
| Estimated total staf                                                                                                    | f time in hours      |                                                                                |  |
|                                                                                                    |                      |                                                                                |  |
| Average estimated s                                                                                                    | staff time in hours  | per request (calculated)                                                       |  |
| If your agency feels the data provided for this metric is unduly influenced by a small number of unusually large requests, you may provide |                      |                                                                                |  |
| additional explanati                                                                                                    | on here              |                                                                                |  |
|                                                                                                    |                      |                                                                                |  |
|                                                                                                    |                      |                                                                                |  |
|                                                                                                    |                      |                                                                                |  |
|                                                                                                    |                      | (500 characters remaining)                                                     |  |
| Save                                                                                                    |                      |                                                                                |  |
| Previous Metric                                                                                                    | Next Metric >        | Return to Summary Page                                                         |  |

- 1. Enter the "Estimated total costs."
  - a. "Average estimated cost per request (calculated)" is a calculated field and is automatically generated.
- 2. If your agency applied an overhead rate in the calculation of estimated costs, check the box.
- 3. An optional comment box is available, if you wish to provide additional explanation about the data being reported for this metric.
- 4. Click "Save"
- 5. Choose either "Next Metric" or "Return to Summary" to continue. You can choose "Previous Metric" to go back.

| 11 of 16 Metrics Complete                                                                                                    |
|----------------------------------------------------------------------------------------------------|
| 69% Complete                                                                                                    |
| Previous Metric         Next Metric >         Return to Summary Page                                                                                                    |
| Metric 11 (Incomplete)                                                                                                    |
| Estimated total costs incurred by the agency in fulfilling records requests, including staff compensation and legal review and average cost per request. <u>Click here</u> for guidance related to Metric 11. |
| Estimated total costs incurred                                                                                                    |
| Estimated total cost                                                                                                    |
| \$ .00                                                                                                    |
| Average estimated cost per request (calculated)                                                                                                    |
| Our agency applied an overhead rate in our calculation of estimated costs.                                                                                                    |
| You may provide additional explanation here for the data provided for this metric                                                                                                    |
|                                                                                                    |
|                                                                                                    |
|                                                                                                    |
| (500 characters remaining)                                                                                                    |
|                                                                                                    |
| Save                                                                                                    |
| Previous Metric Next Metric > Return to Summary Page                                                                                                    |

Select either "Yes, there were claims filed alleging a violation of Chapter 42.56 RCW" or "No, there were no claims filed alleging a violation of Chapter 42.56 RCW."

- If you select "No," your answer is complete and you may continue to another metric.
  - An optional comment box is available, if you wish to provide additional explanation about the data being reported for this metric.
- Select "Next Metric" or "Return to Summary."
- If you select "Yes," then click "Add Claim" to add data to this metric.

#### Adding Claims:

- 1. Click the "Add Claim" button.
- 2. Select one or more claim violation type(s) from the dropdown list.
- 3. Select one or more claim violation exemption(s) from the second dropdown list.
- 4. Enter the "Total claims of violations." Select "Save."
- 5. Continue adding claims until all data has been entered
- 6. An optional comment box is available, if you wish to provide additional explanation about the data being reported for this metric.
- 7. After the form is complete, select "Next Metric" to continue on. "Return to Summary" will take you back to the summary page.

| 12 of 16 Metrics Complete                                                                                                    |                                                |
|----------------------------------------------------------------------------------------------------|------------------------------------------------|
| 75% Complete                                                                                                    |                                                |
| Previous Metric Next Metric <u>Return to Summary Page</u>                                                                                                    |                                                |
| Metric 12 (Incomplete)                                                                                                    |                                                |
| Number of claims filed alleging a violation of Chapter 42.56 or other public records statutes during the reporting period, cate<br>at issue (if applicable). <u>Click here</u> for guidance related to Metric 12. | gorized by type and exemption                  |
| Number of claims filed alleging a violation of Chapter 42.56 RCW                                                                                                    |                                                |
| Were claims filed alleging a violation of Chapter 42.56 RCW?                                                                                                    |                                                |
| (9) Yes, there were claims filed alleging a violation of Chapter 42.56 RCW.                                                                                                    |                                                |
| <sup>©</sup> No, there were no claims filed alleging a violation of Chapter 42.56 RCW.                                                                                                    | Add Claim                                      |
| Add Claim                                                                                                    | Add Claim                                      |
| Claim violation types Other type Exemptions Other exemption                                                                                                    | Claim violation type (select one or many)      |
| You may provide additional explanation here for the data provided for this metric                                                                                                    | Select below or type to search -               |
|                                                                                                    | Claim violation exemption (select one or many) |
|                                                                                                    | Select below or type to search -               |
|                                                                                                    | Total claims of violations                     |
|                                                                                                    | Save Cancel                                    |

- 1. Enter the "Total litigation costs."
- 2. An optional comment box is available, if you wish to provide additional explanation about the data being reported for this metric.
- 3. Click "Save"
- 4. Choose either "Next Metric" or "Return to Summary" to continue. You can choose "Previous Metric" to go back.

| 13 of 16 Metrics Compl                                                            | ete                                       |                                                                                                    |
|-----------------------------------------------------------------------------------|-------------------------------------------|----------------------------------------------------------------------------------------------------|
|                                                                                   |                                           | 81% Complete                                                                                                    |
| Previous Metric                                                                   | Next Metric                               | Return to Summary Page                                                                                                    |
| Metric 13 (I                                                                      | ncomplet                                  | te)                                                                                                    |
| Costs incurred by the ag<br>including any penalties                               | gency litigating cla<br>imposed on the ag | ims alleging a violation of Chapter 42.56 RCW or other public records statutes during the reporting period,<br>gency. <u>Click here</u> for guidance related to Metric 13. |
| Costs incurred lit                                                                | igating claims                            | alleging a violation of Chapter 42.56 RCW                                                                                                    |
| Total litigation costs                                                            |                                           |                                                                                                    |
| \$                                                                                | .00                                       |                                                                                                    |
| You may provide additional explanation here for the data provided for this metric |                                           |                                                                                                    |
|                                                                                   |                                           |                                                                                                    |
|                                                                                   |                                           |                                                                                                    |
|                                                                                   |                                           |                                                                                                    |
|                                                                                   |                                           | (500 characters remaining)                                                                                                    |
| Save                                                                              |                                           |                                                                                                    |
| Previous Metric                                                                   | Next Metric                               | Return to Summary Page                                                                                                    |

- 1. Enter the "Cost of agency staff who manage/retain records," "Cost of systems that manage/retain records," and "Cost of services purchased for managing/retaining records."
  - a. "Total estimated cost for managing and retaining records (calculated)" is a calculated field and is automatically generated.
- 2. An optional comment box is available, if you wish to provide additional explanation about the data being reported for this metric.
- 3. Click "Save"
- 4. Choose either "Next Metric" or "Return to Summary" to continue. You can choose "Previous Metric" to go back.

| 14 of 16 Metrics Complete                                                                                                    |
|----------------------------------------------------------------------------------------------------|
| 88% Complete                                                                                                    |
| Previous Metric         Next Metric >         Return to Summary Page                                                                                                    |
| Metric 14 (Incomplete)                                                                                                    |
| Estimated costs incurred by the agency with managing and retaining records, including staff compensation and purchases of equipment, hardware, software, and services to manage and retain public records. <u>Click here</u> for guidance related to Metric 14. |
| Estimated costs incurred managing and retaining records                                                                                                    |
| Cost of agency staff who manage/retain records                                                                                                    |
| \$ .00                                                                                                    |
| Cost of systems that manage/retain records                                                                                                    |
| \$ .00                                                                                                    |
| Cost of services purchased for managing/retaining records                                                                                                    |
| \$ .00                                                                                                    |
| Total estimated cost for managing and retaining records (calculated)                                                                                                    |
| □ Our agency applied an overhead rate in our calculation of estimated costs.                                                                                                    |
| You may provide additional explanation here for the data provided for this metric                                                                                                    |
|                                                                                                    |
|                                                                                                    |
|                                                                                                    |
| (500 characters remaining)                                                                                                    |

Select either "Yes, there were expenses recovered from requesters," or "No, there were no expenses recovered from requesters."

- If you select "No," your answer is complete and you may continue to another metric.
  - An optional comment box is available, if you wish to provide additional explanation about the data being reported for this metric.

Select "Next Metric" or "Return to Summary."

• If you select "Yes," then click "Add Expense Recovery" to add data.

#### Adding Recovered Expenses:

- 1. Click "Add Expense Recovery
- 2. Enter "Total expenses recovered" and/or "Customized service charges."
- 3. If you enter an amount for "Customized service charges," you must also include a description of the service charges.
- 4. An optional comment box is available, if you wish to provide additional explanation about the data being reported for this metric
- 5. Select "Save."

After the form is complete, select "Next Metric" to continue on. "Return to Summary" will take you back to the summary page.

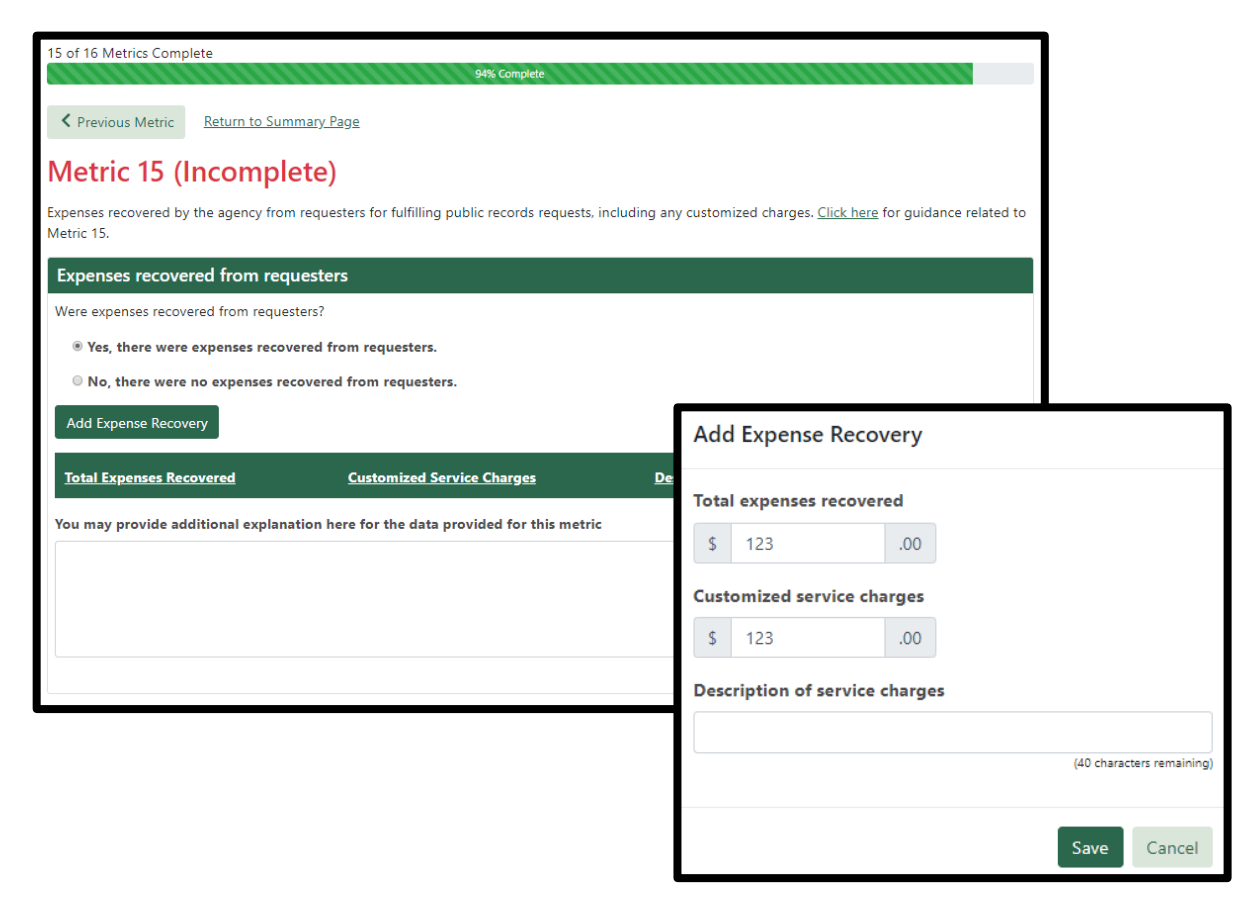